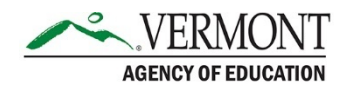

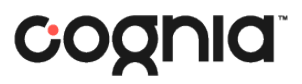

## **Student Readiness Tool**

To familiarize students with the TestNav student interface, Pearson provides a TestNav Student Readiness Tool. This document outlines the steps to access the tool depending on your device.

- <u>Access the Student Readiness Tool on a laptop</u>
- Access the Student Readiness Tool on an iPad

## **Access the Student Readiness Tool on a Laptop**

Navigate to <a href="https://srt.testnav.com/psrt/psrt.html">https://srt.testnav.com/psrt/psrt.html</a>.

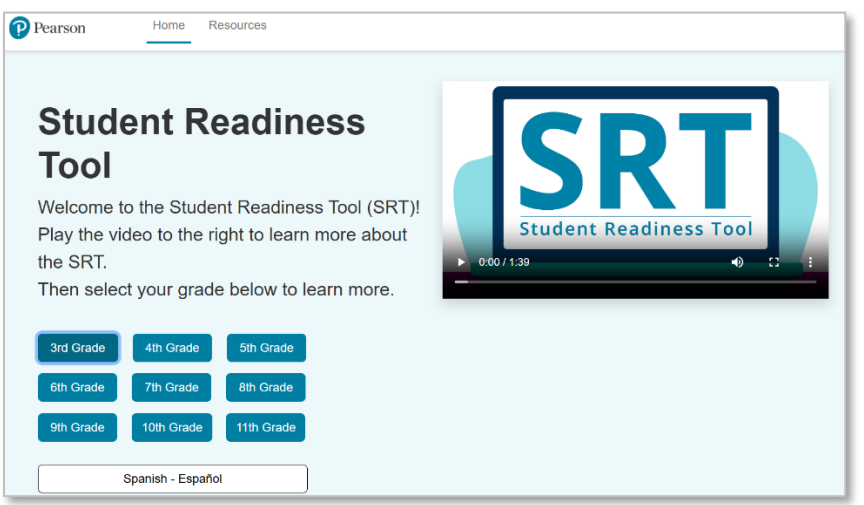

Select the appropriate grade level to open the web versions of TestNav.

Click Start.

| Welcome, Test                                         | Nav User!                                        |  |
|-------------------------------------------------------|--------------------------------------------------|--|
|                                                       |                                                  |  |
| 5th Grade Pearson Student<br>Readiness                |                                                  |  |
| There is 1 section.                                   | Start »                                          |  |
| There are 0 questions in section 1.                   |                                                  |  |
|                                                       |                                                  |  |
| WELCOME TO YOUR SRT                                   |                                                  |  |
| The following lessons will teach you how to get aroun | nd your test, use helpful tools for testing, and |  |
| Click Start to book looming                           |                                                  |  |

Once you click Start, you will be prompted to Enable Your Microphone. This may prompt a pop-up to appear in the top left of your browser.

Select Allow while visiting the site or Allow this time.

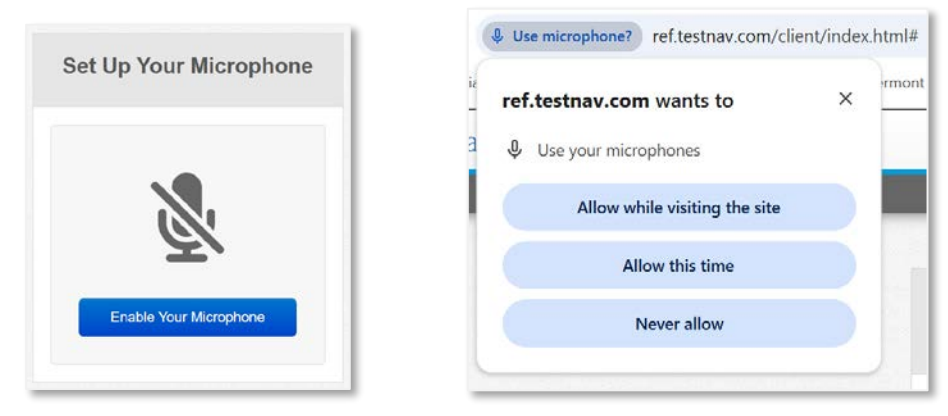

Follow the steps provided to test your microphone.

• Click the Record button and speak into the microphone.

| licrophone Array (2- I | ntel® Smart Sound  | Technology for Digital Microphones)          |                   |
|------------------------|--------------------|----------------------------------------------|-------------------|
|                        |                    |                                              |                   |
| Click the R            | ecord ( • ) buttor | below and say *1, 2, 3, 4, 5" in your normal | I speaking voice. |
| Click the G            |                    | low when you are done.                       |                   |
|                        |                    |                                              |                   |
|                        |                    |                                              |                   |
|                        |                    |                                              |                   |

• Click the Stop button when you are done.

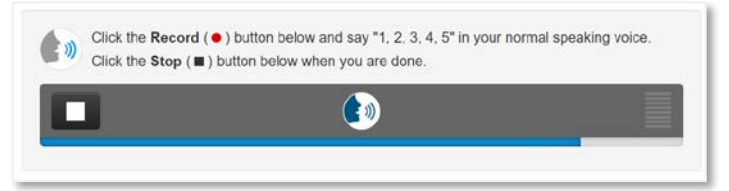

• Click the Play button to listen to your voice and confirm the quality sounds good.

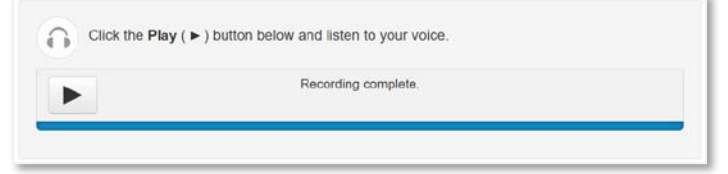

• Click the Sounds Good button to confirm the audio quality.

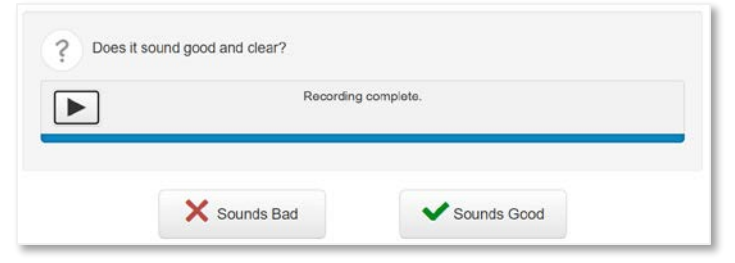

You have now accessed the Student Readiness Tool. Click Start and follow the instructions to navigate through TestNav.

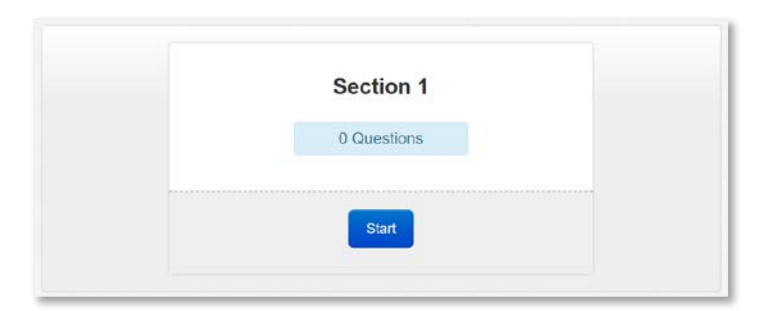

## Access the Student Readiness Tool on an iPad

Open the TestNav app on your device.

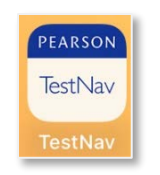

From the Where do you want to go? page, select TN Reference near the bottom of the left-hand column.

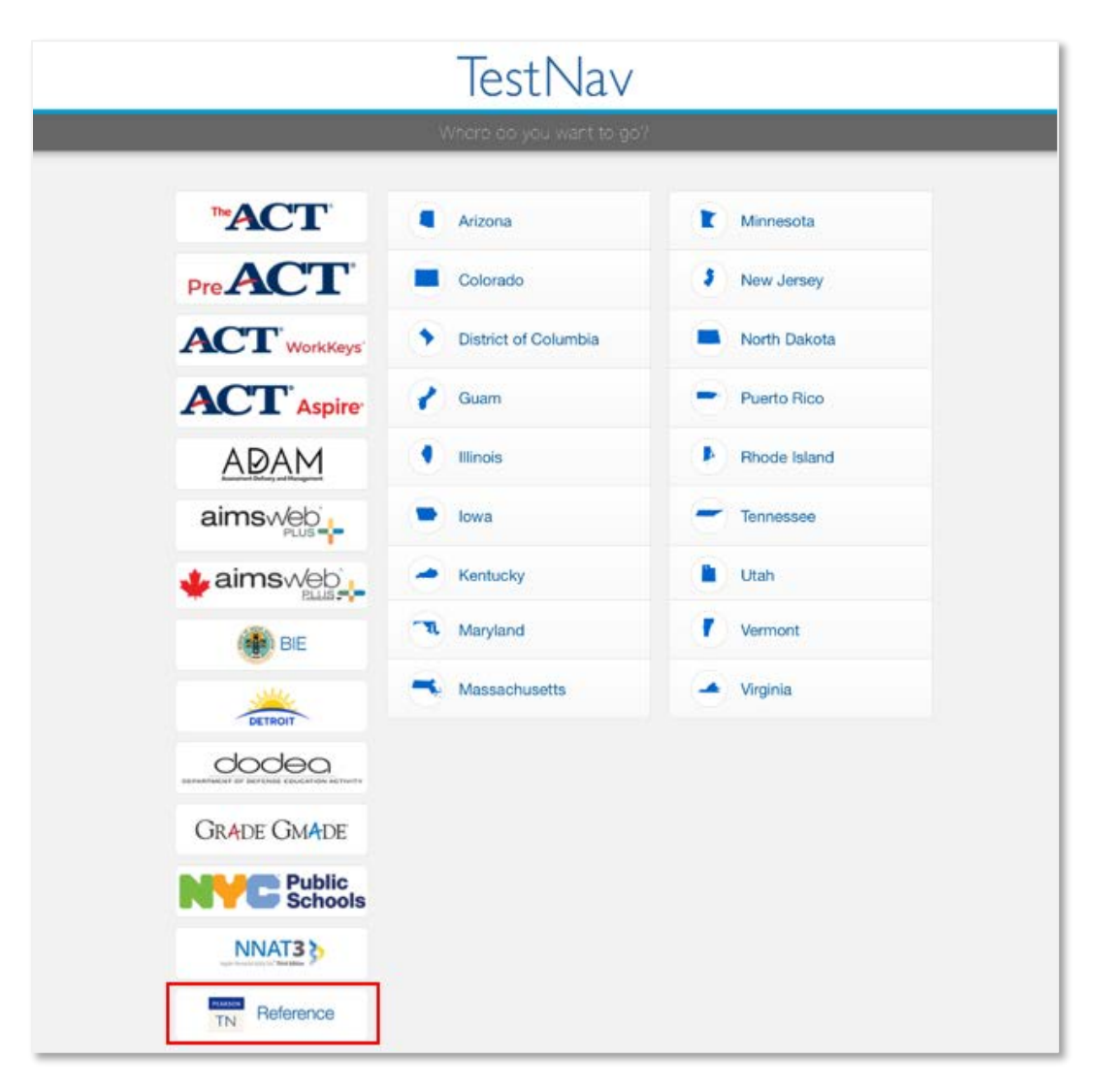

• If you are directed to a login screen instead of the Where do you want to go? page, click the profile icon in the upper right corner and select Choose a different customer.

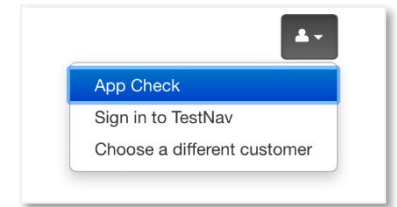

From the TestNav Reference login page, click Pearson Student Readiness Tool underneath the Sign In button.

| TestNav<br><b>Referenc</b> e        | e      |
|-------------------------------------|--------|
| Username                            |        |
| Password                            | Ø      |
| Sign In                             |        |
| Test Audio Pearson Student Readines | s Tool |

## Select the appropriate grade level.

| lestinav     |                                |                             | Not Signed In |
|--------------|--------------------------------|-----------------------------|---------------|
|              |                                |                             |               |
| Back to Sign | in                             |                             |               |
|              | Pearson                        | Home Teacher Resources      |               |
|              | Student Read                   | iness Tool                  |               |
|              | Welcome to your Student Re     | eadiness Tool (SRT)!        |               |
|              | Play the video to the right to | e learn more about the SRT. |               |
|              | Then select your grade below   | w to learn more.            |               |
|              |                                |                             |               |
|              | 3rd Grade 4th Grade            | 5th Grade                   |               |
|              | 6th Grade 7th Grade            | 8th Grade                   |               |
|              |                                |                             |               |

Click Start.

| Welcome, Test                          | Nav User! |  |
|----------------------------------------|-----------|--|
|                                        |           |  |
| 5th Grade Pearson Student<br>Readiness |           |  |
| There is 1 section.                    | Start »   |  |
| There are 0 questions in section 1.    |           |  |
|                                        |           |  |

Once you click Start, you will be prompted to Enable Your Microphone.

A pop-up will appear asking to allow TestNav access to your microphone. Click Allow.

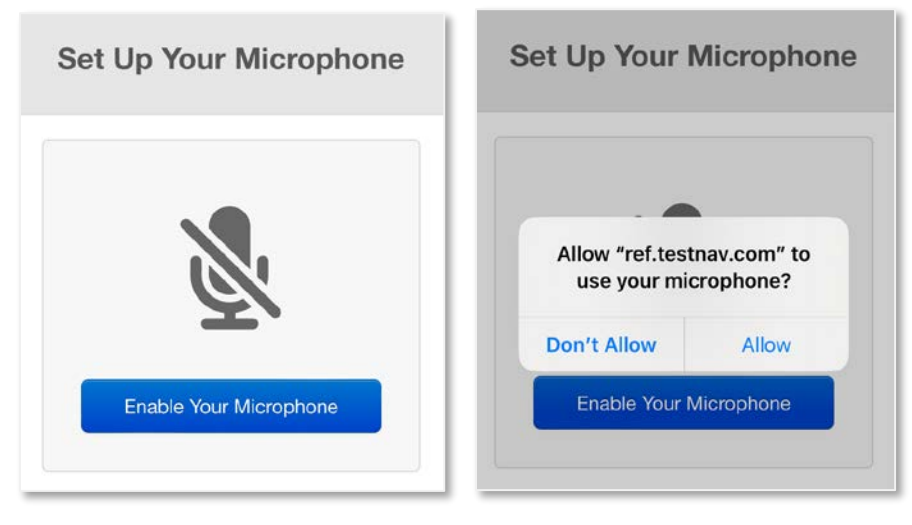

Follow the steps provided to test your microphone.

• Click the Record button and speak into the microphone.

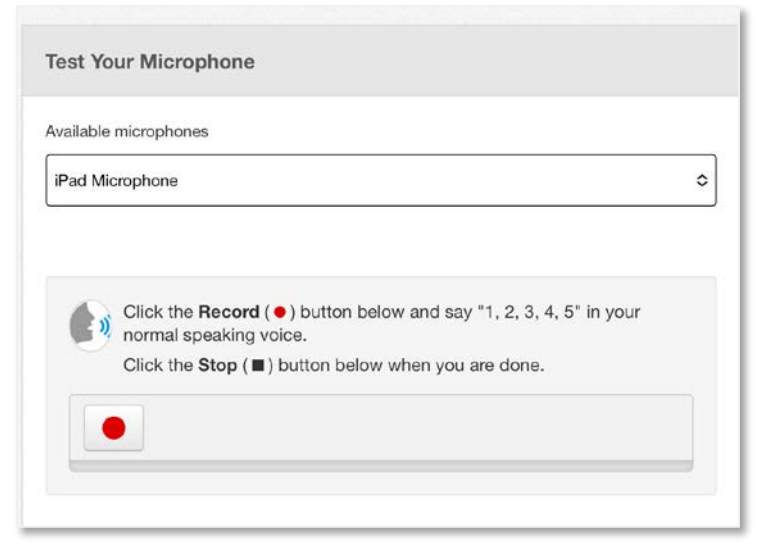

• Click the Stop button when you are done.

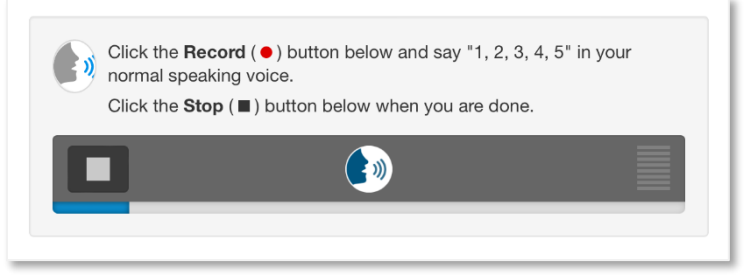

• Click the Play button to listen to your voice and confirm the quality sounds good.

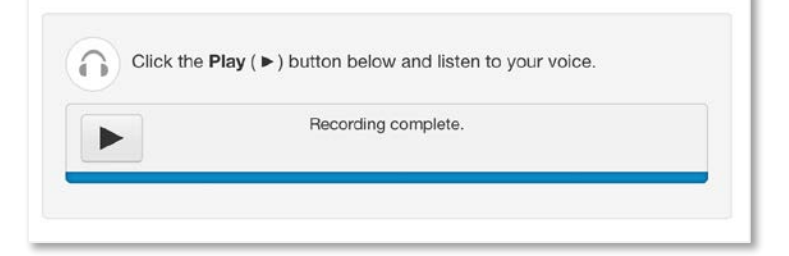

• Click the Sounds Good button to confirm the audio quality.

| • | ouria good aria oroar | 17           |
|---|-----------------------|--------------|
|   | Recordin              | ng complete. |
|   |                       |              |
|   |                       |              |
|   |                       |              |
|   |                       |              |
|   | Sounds Rad            | Sounds Good  |

You have now accessed the Student Readiness Tool. Click Start and follow the instructions to navigate through TestNav.

| Section 1   |  |
|-------------|--|
| 0 Questions |  |
|             |  |
| Start       |  |